# Führen Sie eine Diagnose für einen Router der Serie RV34x durch.

## Ziel

Die Namenssuche für den Domain Name Service (DNS) und der Ping-Test sind zwei integrierte Tools des Routers der Serie RV34x, die bei der Identifizierung und Behebung von Verbindungsproblemen hilfreich sind. Die DNS-Namenssuche wird verwendet, um eine IP-Adresse einer bestimmten Domäne abzurufen. Beim Ping-Test können Sie eine IP-Adresse oder einen Hostnamen eingeben und anzeigen, ob der RV34x-Router ein Paket an einen Remotehost senden und eine Antwort empfangen kann.

In diesem Artikel wird die Verwendung der Diagnosetools auf dem Router der RV34x VPN-Serie erläutert.

### Anwendbare Geräte

• Serie RV34x

### Softwareversion

• 1,0/01,16

# Führen Sie eine Diagnose auf dem Router der Serie Rv34x durch.

#### Ping oder Trace einer IP-Adresse

Schritt 1: Melden Sie sich beim webbasierten Dienstprogramm des Routers an, und wählen Sie **Administration > Diagnostic (Verwaltung > Diagnose)** aus.

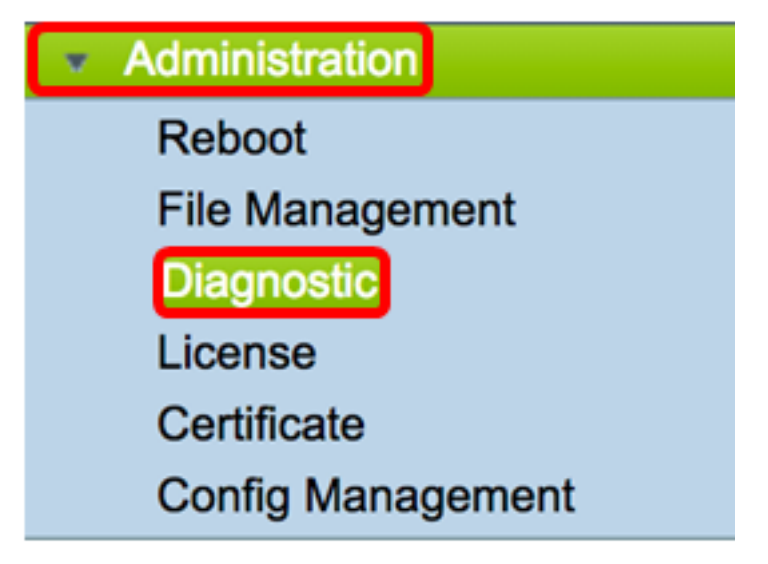

Schritt 2: Geben Sie im Feld *IP-Adresse/Domänenname* unter Ping (Ping) oder Trace (Trace auf IP-Adresse) eine IP-Adresse ein. Dabei kann es sich um eine IPv4- oder eine IPv6-Adresse handeln.

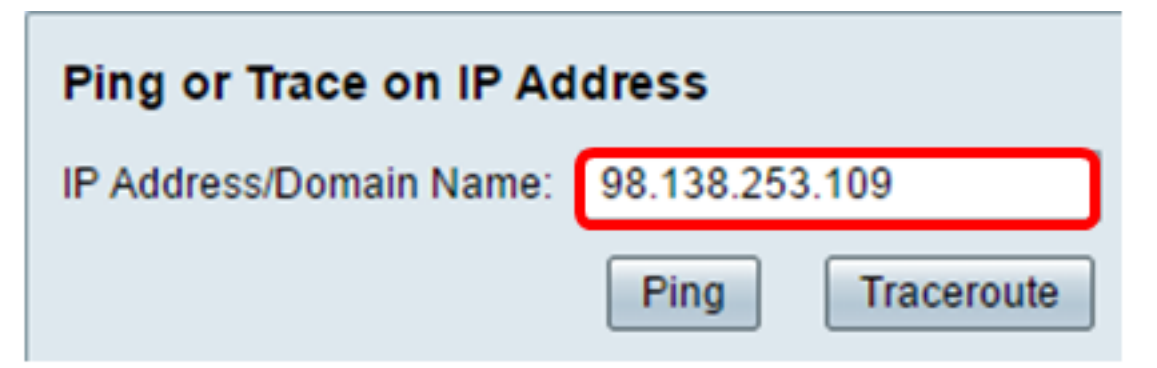

Schritt 3: (Optional) Klicken Sie auf die **Ping-**Schaltfläche, um die Verbindung zwischen dem Router und einem anderen Gerät im Netzwerk zu testen, das mit diesem Router verbunden ist. Der Ping-Test sendet ICMP-Echoanforderungspakete (Internet Control Message Protocol) vom Host an den Zielhost. Die Testergebnisse umfassen Status, übertragene oder empfangene Pakete und Paketverlust.

| Ping or Trace on IP Address |                 |
|-----------------------------|-----------------|
| IP Address/Domain Name:     | 98.138.253.109  |
|                             | Ping Traceroute |

**Hinweis:** Die Rückgaben zeigen an, dass das Ziel erreicht und ein Ping zurückgegeben wurde.

```
64 bytes from 98.138.253.109: icmp_req=0 ttl=50 time=247.300003
64 bytes from 98.138.253.109: icmp_req=1 ttl=50 time=246.546997
64 bytes from 98.138.253.109: icmp_req=2 ttl=50 time=247.214996
64 bytes from 98.138.253.109: icmp_req=3 ttl=50 time=246.623993
```

Schritt 4: (Optional) Klicken Sie auf die Schaltfläche **Traceroute**, um alle Router anzuzeigen, die zwischen der Ziel-IP-Adresse und dem aktiven Gerät vorhanden sind. Die Ergebnisse zeigen bis zu 30 Hops zwischen Router und Ziel an.

| Ping or Trace on IP Address                                                                                                    |  |  |
|----------------------------------------------------------------------------------------------------|--|--|
| IP Address/Domain Name: 98.138.253.109 (hint: 1.2.3.4 or abc.com or fe80::10)                                                                                                    |  |  |
| Ping                                                                                                    |  |  |
| <ol> <li>10.10.10.10.066 ms 0.028 ms 0.03 ms</li> <li>124.6.177.113 0.246 ms 0.025 ms 0.025 ms</li> <li>124.6.149.117 17.201 ms 15.626 ms 15.806 ms</li> <li>120.28.0.61 11.672 ms 12.804 ms 11.96 ms</li> <li>120.28.1.237 25.143 ms 120.28.0.26 27.299 ms 120.28.10.101 43.637001 ms</li> <li>120.28.9.158 25.313 ms 120.28.10.105 26.815001 ms 120.28.10.105 28.535999 ms</li> <li>***</li> <li>202.127.73.41 70.672997 ms 71.678001 ms 67.885002 ms</li> <li>202.84.243.113 67.886002 ms 67.505997 ms 67.804001 ms</li> <li>202.84.243.113 67.886002 ms 67.505997 ms 67.804001 ms</li> <li>202.84.243.113 65.47001 ms 63.467999 ms 64.004997 ms</li> <li>202.84.136.162 213.035004 ms 202.84.143.238 215.404999 ms 202.84.136.162 211.852997 ms</li> <li>202.84.136.162 213.035004 ms 202.84.143.238 215.404999 ms 202.84.251.122 212.694 ms</li> <li>205.223.116.150 212.455002 ms 216.070007 ms 233.449997 ms</li> <li>202.84.136.162 213.035004 ms 202.87.296997 ms 247.632996 ms</li> <li>216.115.101.148 238.434006 ms 238.509003 ms 238.917999 ms</li> <li>216.115.105.224.172994 ms 216.115.105.31 247.233994 ms 216.115.105.185 247.654999 ms</li> <li>98.138.97.67 283.709991 ms 98.138.97.61 247.901993 ms 98.138.07.69 248.397003 ms</li> <li>98.138.97.67 283.709991 ms 98.138.240.22 248.488998 ms 98.138.091 247.649994 ms</li> <li>98.138.93.15 246.207001 ms 98.138.240.22 248.488998 ms 98.138.240.28 250.257996 ms</li> <li>***</li> <li>***</li> </ol> |  |  |
|                                                                                                    |  |  |

Sie sollten jetzt eine IP-Adresse auf einem Router der Serie RV34x erfolgreich gepingt oder zurückverfolgt haben.

#### **DNS-Suche durchführen**

Schritt 1: Geben Sie im Feld *IP-Adresse/Domänenname* unter DNS-Nachschlagebereich durchführen einen vollqualifizierten Domänennamen (Fully Qualified Domain Name, FQDN) ein. Die DNS-Suche wird verwendet, um IP-Adressen für den angegebenen Hostnamen abzurufen.

Hinweis: In diesem Beispiel wird facebook.com verwendet.

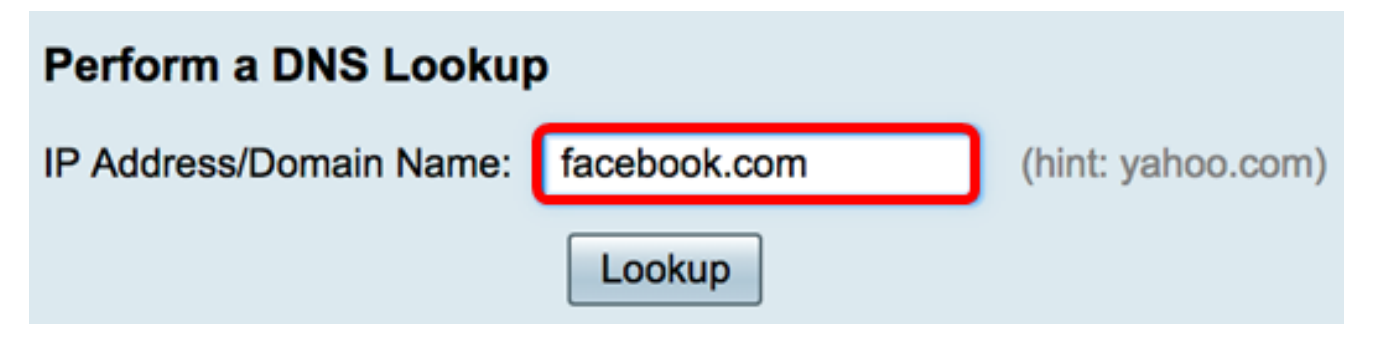

Schritt 2: Klicken Sie auf Suchen, um die DNS-Suche durchzuführen.

| Perform a DNS Lookup    |              |                   |
|-------------------------|--------------|-------------------|
| IP Address/Domain Name: | facebook.com | (hint: yahoo.com) |
|                         | Lookup       |                   |

Hinweis: Im folgenden Fenster werden die IP-Adressen für Facebook angezeigt.

| Perform a DNS Lookup                                                               |                                                             |  |
|------------------------------------------------------------------------------------|-------------------------------------------------------------|--|
| IP Address/Domain Name:                                                            | facebook.com (hint: yahoo.com)                              |  |
|                                                                                    | Lookup                                                      |  |
| Server:192.168.100.150                                                             |                                                             |  |
| Address: facebook.com                                                              |                                                             |  |
| Name: facebook.com<br>Address: 31.13.66.36 edge-star-mini-shv-02-dft4.facebook.com |                                                             |  |
| Name: facebook.com                                                                 |                                                             |  |
| Address: 2a03:2880:f113:83                                                         | 3:face:b00c:0:25de edge-star-mini6-shv-02-dft4.facebook.com |  |

Sie sollten jetzt erfolgreich eine DNS-Suche auf Ihrem Router der Serie RV34x durchgeführt haben.